### f USUFRUIR DIAS DE ELEIÇÃO

#### 1.Entrar no SEI com seu Login e Senha

- 1.1. Iniciar processo (canto direito da tela)
- 1.2. Tipo do Processo: Pessoal: Afastamentos
- 1.3. Classificação por Assuntos: deixar em branco
- 1.4. Interessados: (colocar o nome do solicitante)
- 1.5. Especificação: Restrito Informação pessoal
- 1.6. Nível de Acesso: Público

#### 2. Inserir Ofício solicitando o(s) dia(s)

- 2.1 Inserir Documento Clicar neste ícone
- 2.2 Escolha o Tipo do Documento: Ofício
- 2.3 Descrição: Afastamento para usufruir dia trabalhado em eleição.
- 2.4 Interessados (colocar o nome do solicitante)
- 2.5. Classificação por Assuntos: deixar em branco
- 2.4 Nível de Acesso: Restrito Informação pessoal
- 2.5 Editaro documento (Segue abaixo um modelo para ser inserido)

## Solicito afastamento nas datas XXe XX de XXXXXX de XXXX, para compensar dia trabalhado em mesa receptora nas eleições confoem documentação em anexo.

2.6 Salvar

2.7 Assinaro documento -(assinatura eletrônica)

#### 3. Inserir Declaração da Justiça Eleitoral

- 3.1. Clicar no número do processo. Ex: 23087.002125/2019-42
- 3.2. Inserir Documento Clicar neste ícone
- 3.3. Escolha o Tipo do Documento: Externo
- 3.4. Tipo do Documento: Declaração
- 3.5. Data do Documento:Inserir a data do dia
- 3.6. Formato:Digitalizado na Unidade (Caso o solicitante scanear o documento)
- 3.7. Remetente:(Colocar o nome do solicitante)
- 3.8. Interessados:(Colocar o nome do solicitante)
- 3.9. Classificação por Assunto: em branco
- 3.10. Formato:Digitalizado na Unidade
- 3.11. **Interessados:**(colocar o nome do solicitante)
- 3.12. Anexar Arquivo: Escolher arquivo e "upar" arquivo
- OBS: O sistema não aceita arquivo nome com ~ç^. Então renomeie antes de enviar
- 3.13. Nível de Acesso: Restrito Informação pessoal
- 3.14. Confirmar Dados: Clicar para salvar

#### 4. Inserir Despacho Administrativo da Chefia Imediata concordando com o afastamento

- 4.1.Clicar no número do processo. Ex: 23087.002125/2019-42
- 4.2. Inserir Documento-Clicar neste ícone
- 4.3. Escolha o Tipo do Documento: Ofício
- 4.4. **Descrição:** Afastamento para usufruir dia trabalhado em eleição.
- 4.5. Interessados(colocar o nome do solicitante(s))
- 4.6. Classificação por Assuntos: em branco..
- 4.7. Nível de Acesso: Restrito Informação pessoal
- 4.8. Editar o documento (Segue abaixo um modelo para ser inserido)

# Em atenção ao OFICIO X (XXXXXX) estou de acordo e ciente com os dias usufruidos em virtude de serviços prestados a justiça eleitoral.

#### 4.9. Salvar

4.10. Assinaro documento QUEM ASSINA ESTE DOCUMENTO É A CHEFIA IMEDITA

#### 5. Enviar o processo (Antes de enviar, anote o número de processo para posterior consulta)

- 5.1. Clicar no número do processo. Ex: 23087.002125/2019-42
- 5.2. Enviar processo-Clicar no ícone
- 5.3. Unidades:Sec-FCF
- 5.4. Enviar e-mail de notificação: Marcar caixa de texto
- 5.5. Enviar: Clicar na caixa de texto

6. Após recebimento, a Secretaria da FCF encaminha o processo para a PROGEPE que vai fazer a portaria e anexar ao processo.